## **CHAPTER 28 EXERCISES**

The following exercises will require you to change a dimension variable called *DIMSCALE*. This command will be covered in detail in Chapter 29. However, without execution of this command, the dimensions for the following exercises would be illegible due to the size and scale of the engineering drawings. For all drawings, be sure to create a separate layer on which to draw all of the dimensions.

## 1. Angle Bracket

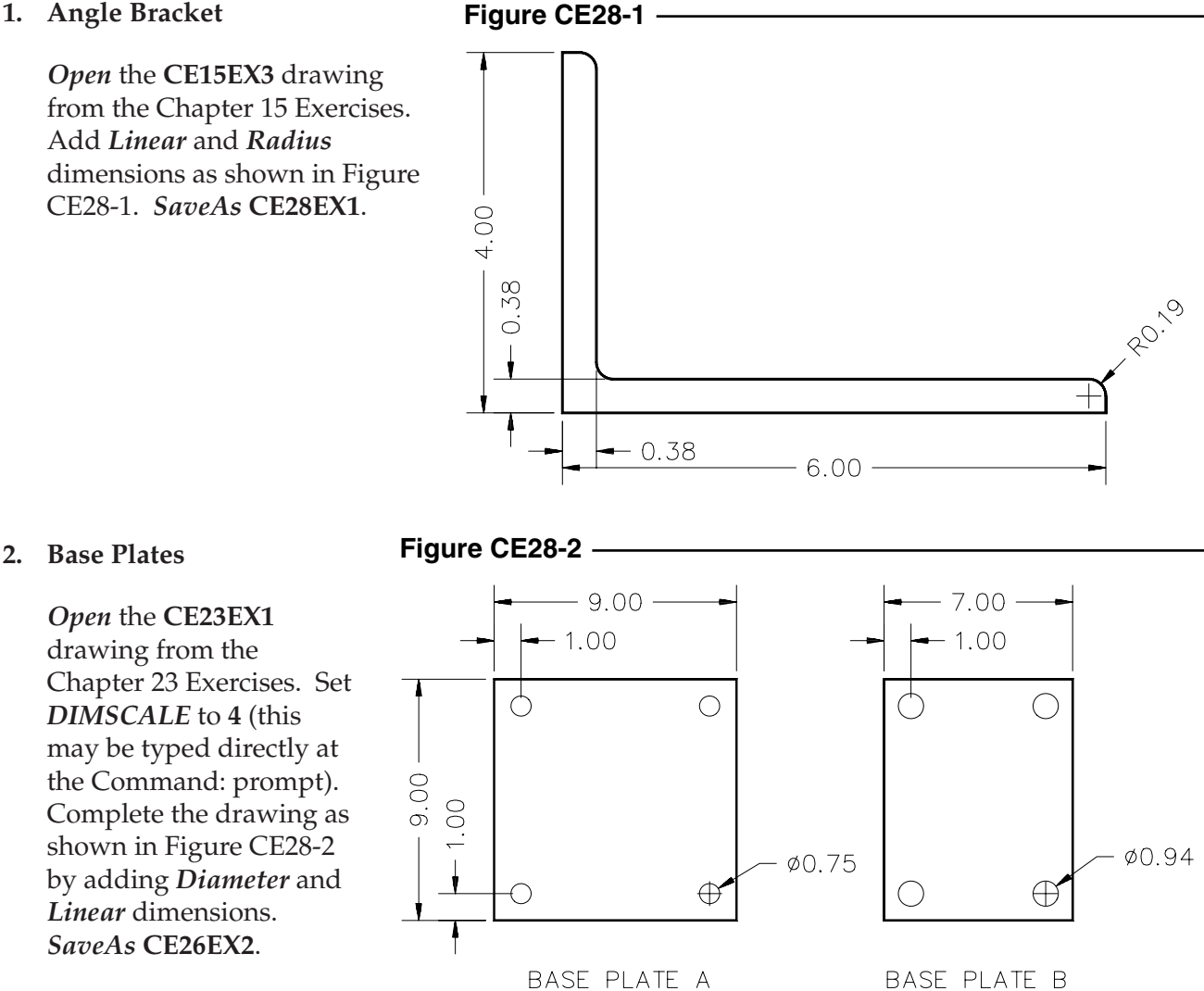

## 3. Concrete Columns

*Open* the **CE26EX1** drawing from the Chapter 26 Exercises. Set the *DIMSCALE* to 4. Add *Leaders* and *Linear* dimensions as shown in Figure CE28-3. *SaveAs* **CE28EX3**.

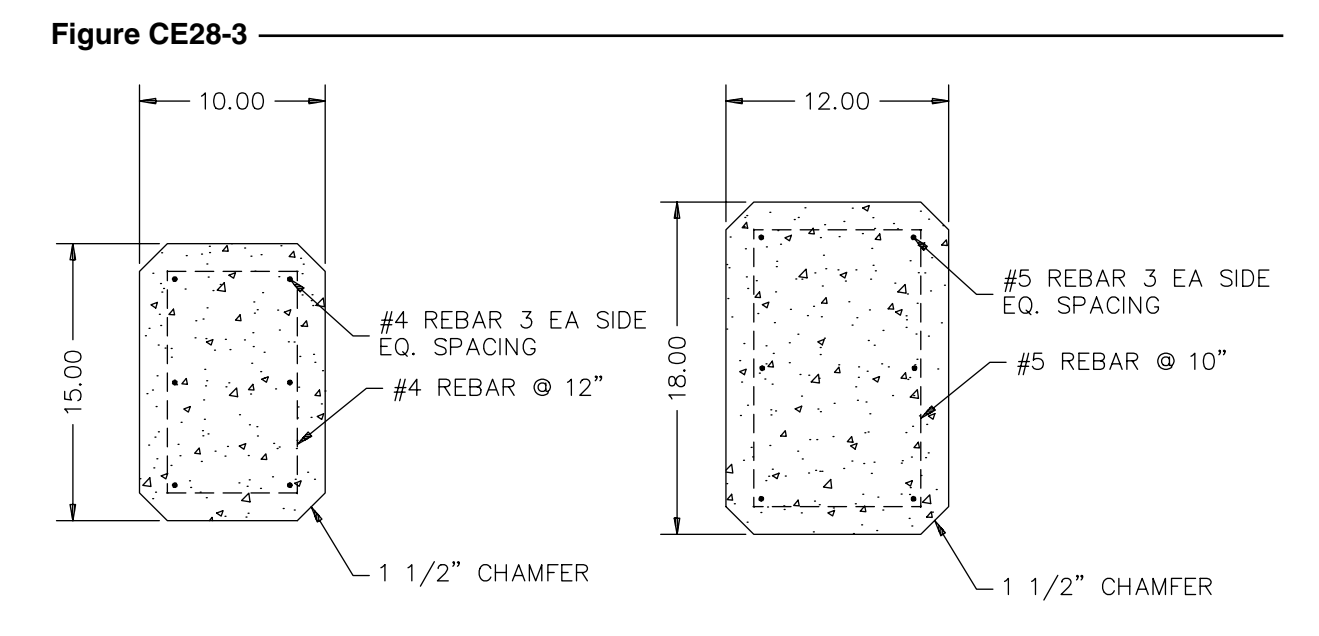

4. Concrete Tilt-Up

*Open* the drawing **CE16EX1** from the Chapter 16 Exercises. Complete the drawing of the concrete tilt-up elevation as shown in Figure 28-4. The *DIMSCALE* should be set to **48**. *SaveAs* **TILTUP**.

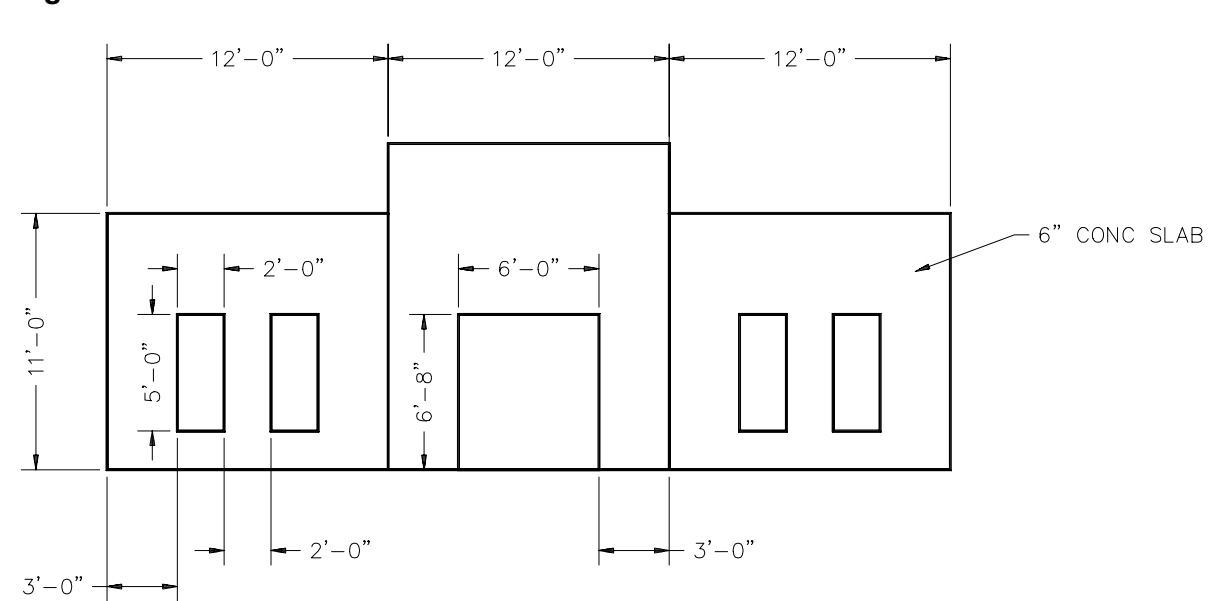

Figure CE28-4 -